- Jak dobře víme, počítače již neslouží pouze k práci, ale mohou být také centrem zábavy.
- Na dnešních počítačích lze přehrát hudbu i video. Je potřeba mít ale patřičný program.
- V systému Windows XP je takovým programem Windows Media Player.
- Tento program je opravdovým centrem zábavy, které přehraje hudbu, video, internetová rádia. Jeho prostřednictvím lze dokonce zaznamenávat data na přenosná média (CD, DVD). Systém Windows XP obsahuje verzi 9 (povýšenou na verzi 10), ve Vistách nalezneme WMP 11 a v současnosti je na stránkách Microsoftu "sedmičková verze WMP 12."
- Seznámíme se základním ovládáním WMP.
- Program spustíme v nabídce Start, Příslušenství, Zábava. Zástupce programu můžeme často nalézt také přímo v nabídce Start, případně v hlavním panelu na spodním okraji pracovní plochy nebo přímo na pracovní ploše.

- Po spuštění programu se zobrazí následující okno.
- V ovládacím panelu na levé straně okna lze zvolit, co chceme v programu dělat.
- Nejdříve se naučíme přehrávat zvukové soubory.
- Pokud chceme přehrát určitý zvukový soubor, třeba z disku volíme možnost Soubor Otevřít.
- V otevřeném dialogovém okně najdeme umístění a na pokyn Otevřít se začne soubor přehrávat. Pokud zvolíme více souborů k přehrávání, zobrazí s nám jejich přehled v Seznamu stop.

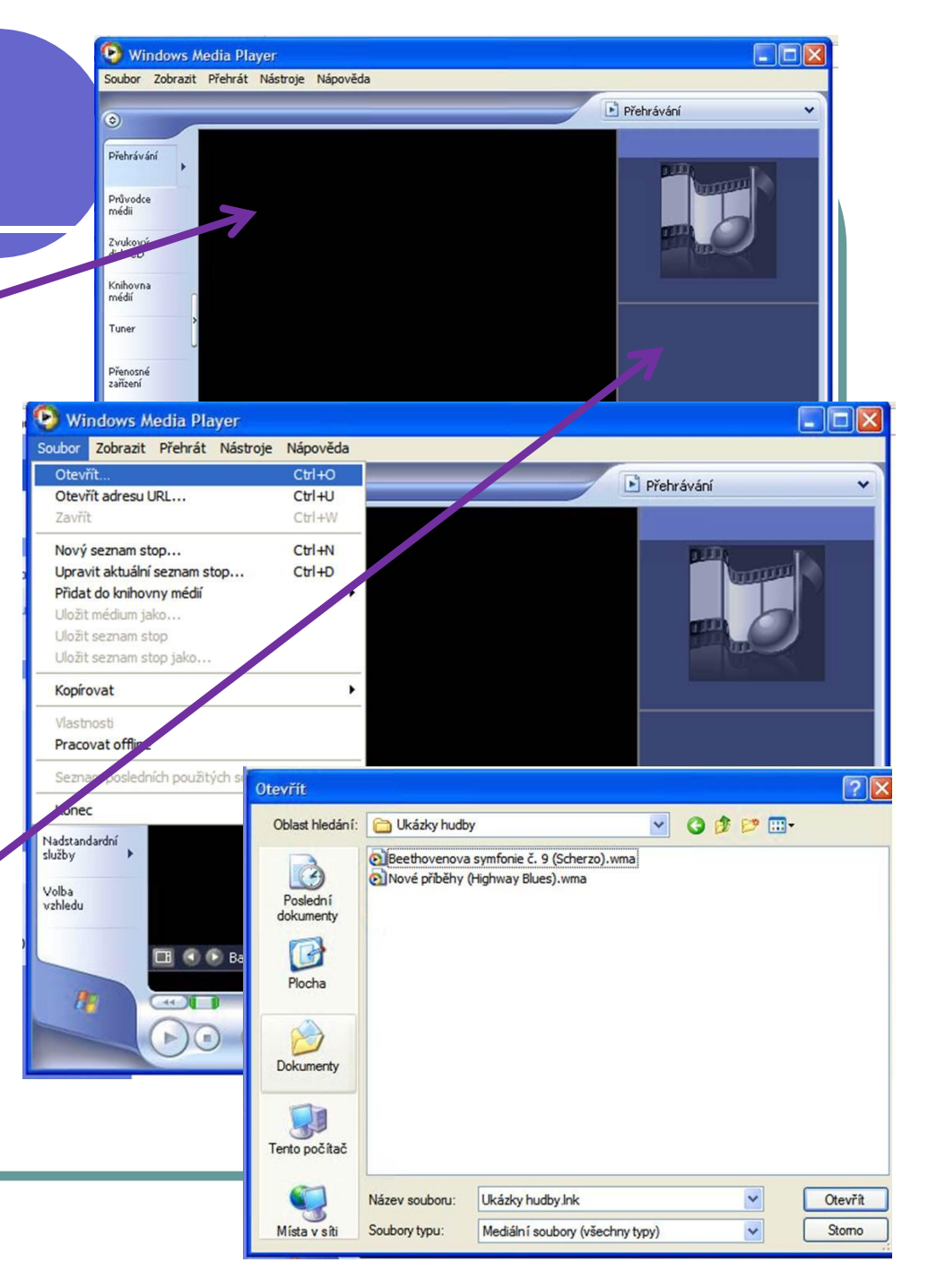

- Multimediální soubory lze spouštět přímo z jejich umístění v počítači.
- Dvojklikem na ikonu souboru se soubor otevře přímo v programu.
- Použití pravého tlačítka otevře nabídku, ve které lze zvolit přehrávání, přidání do seznamu přehrávaných souborů, nebo možnost otevření v jiném programu.
- Lze vytvářet Knihovny médií vytvořený seznam skladeb, které budou přehrávány. Po vytvoření knihovny pak tyto soubory nemusíme hledat v počítači, program si jejich umístění pamatuje a soubory použije.

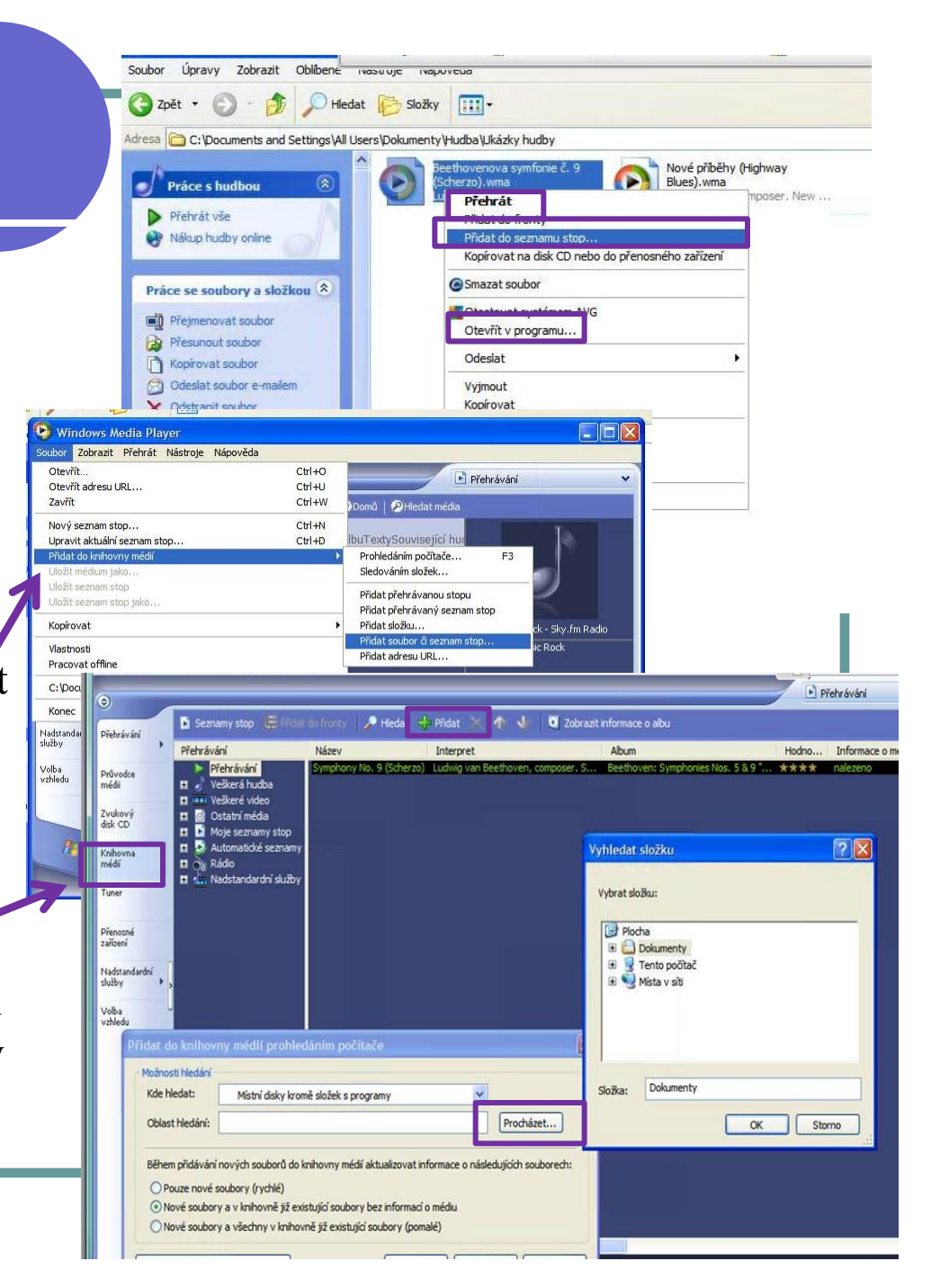

- Vlastnosti přehrávaného média lze upravit v nabídce rozšířených možností přehrávání.
- Lze tak upravit rychlost přehrávání, vlastnosti zvuku (basy, výšky, styl hudby...) pomocí grafického ekvalizéru, vlastnosti přehrávaného videa aj...

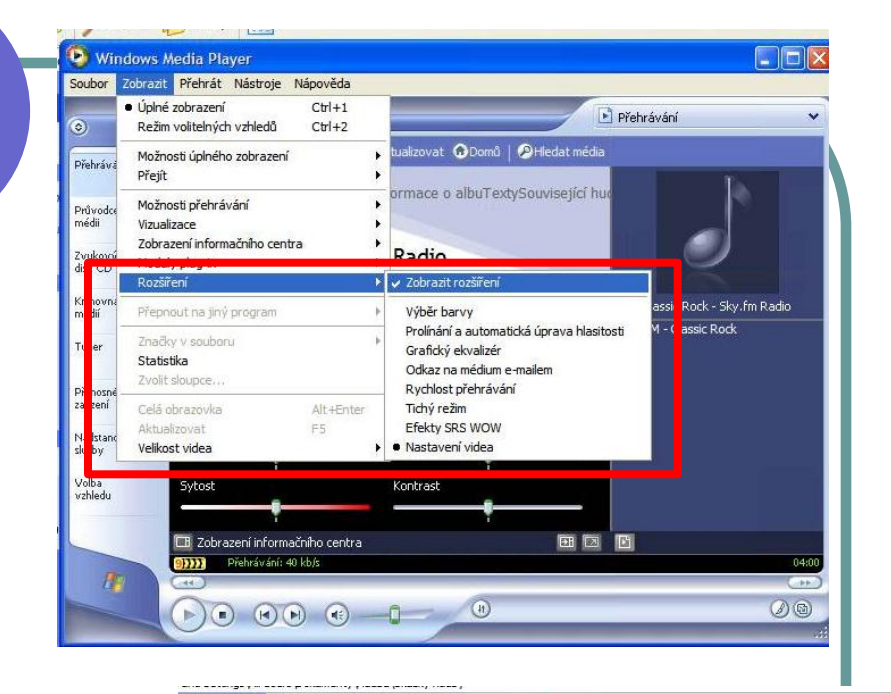

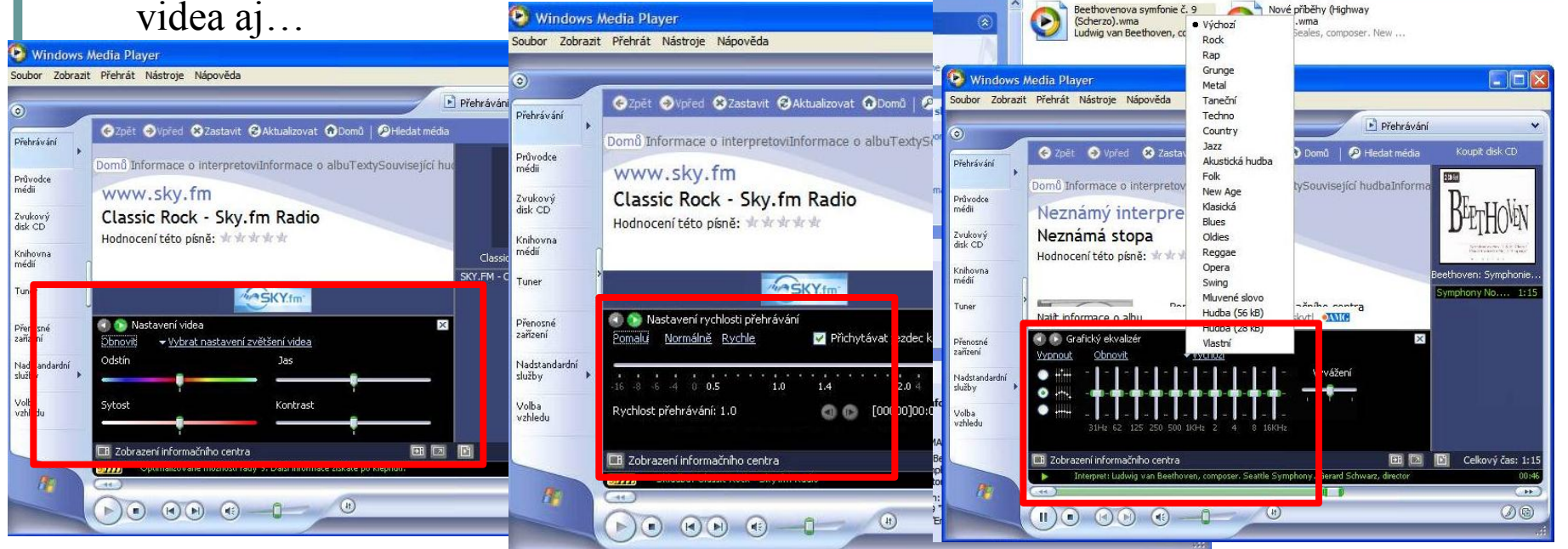

- Při přehrávání souborů lze současně nastavit takzvanou Vizualizaci.
- Je to vlastně promítání grafických motivů, které doplňují třeba přehrávání hudby
- Vizualizace pak vypadá třeba takto. Promítaný obrazec lze samozřejmě zvětšit přes celou obrazovku dvojklikem do obrazu.
- Nastavení Vizualizace lze provádět v následující nabídce programu.

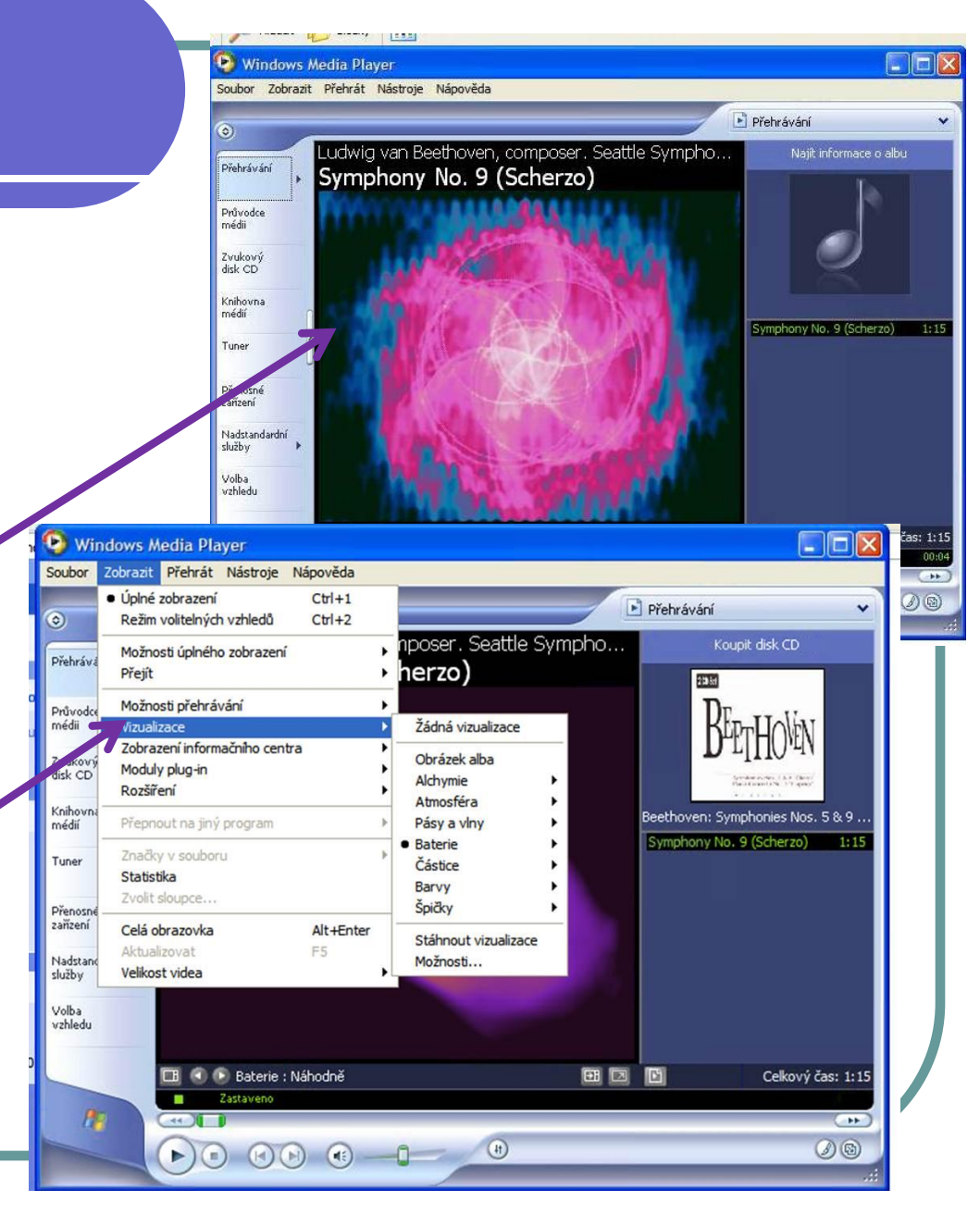

WMP funguje výborně jako přehrávač internetových rádií. Průvodce médii

Zvukový disk CD

Knihovna

Tuner

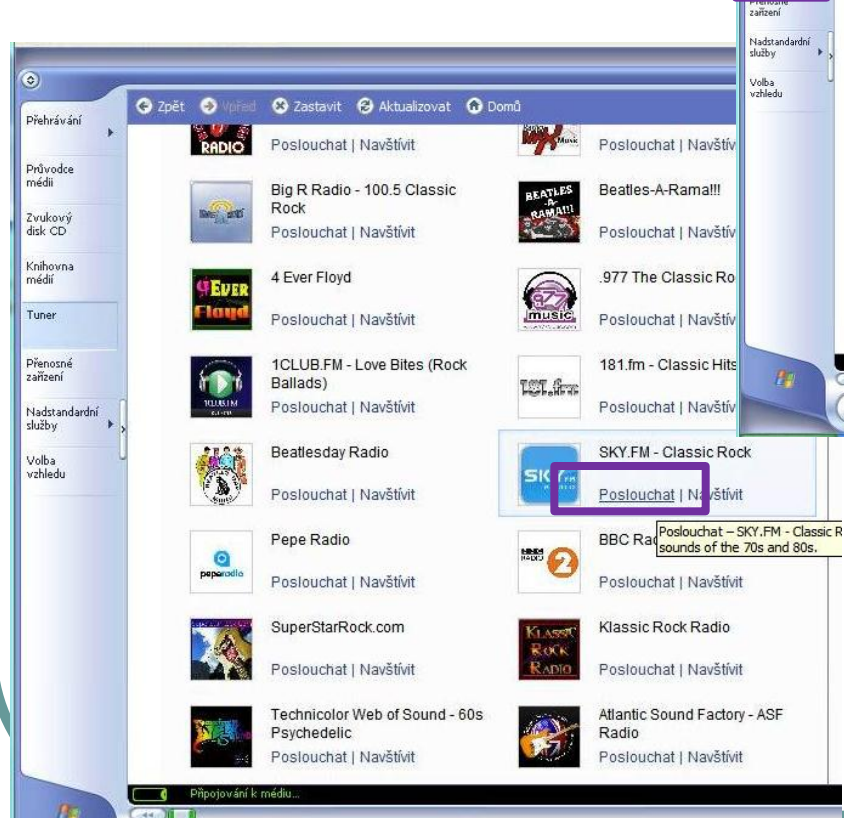

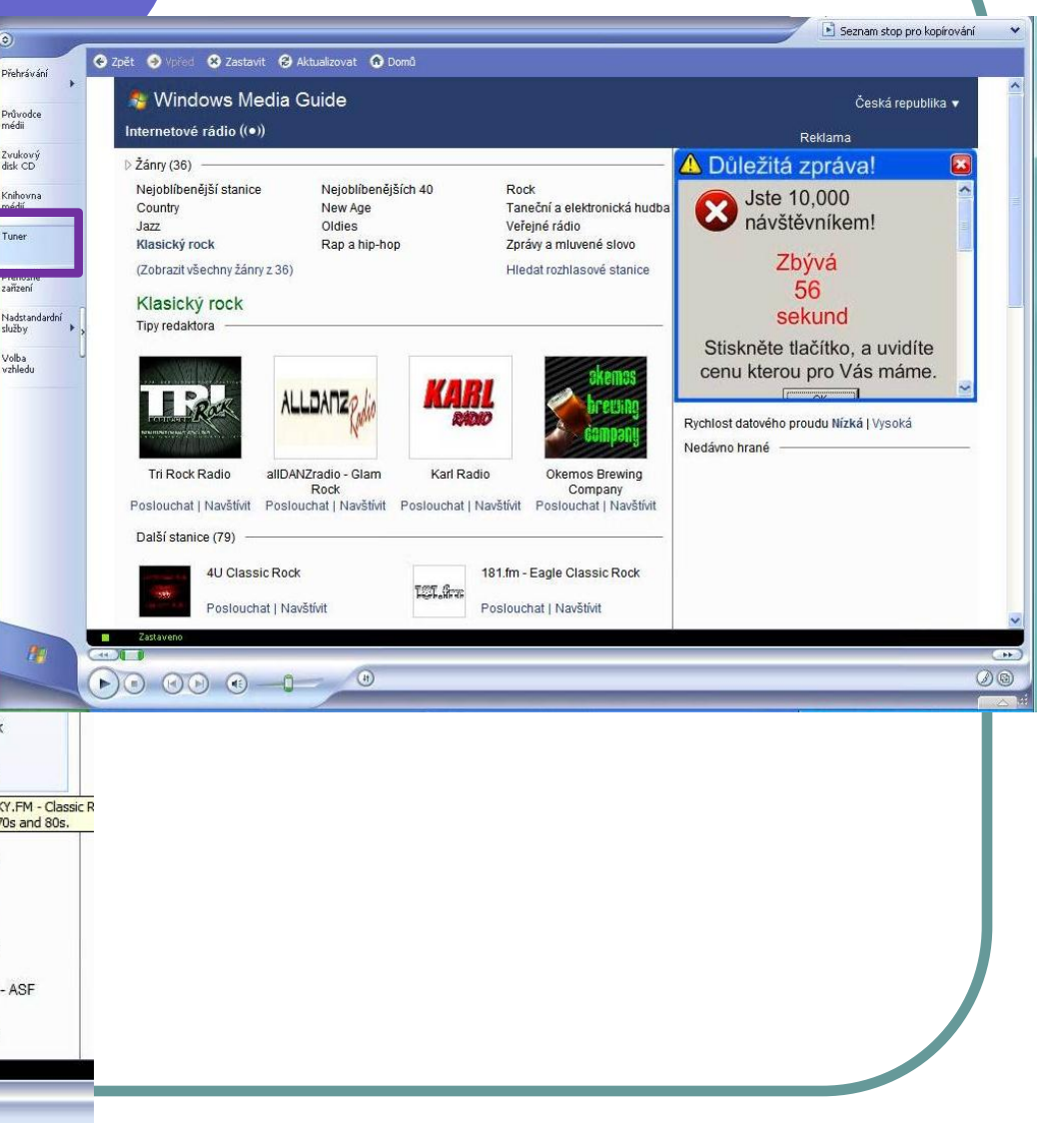

- Vzhled programu lze volit podle našich představ.
- Můžeme zvolit Úplné zobrazení, nebo další možnosti volitelných vzhledů.
- Klikneme pravým tlačítkem myši na okno přehrávače a zobrazená nabídka umožní návrat do úplného zobrazení.

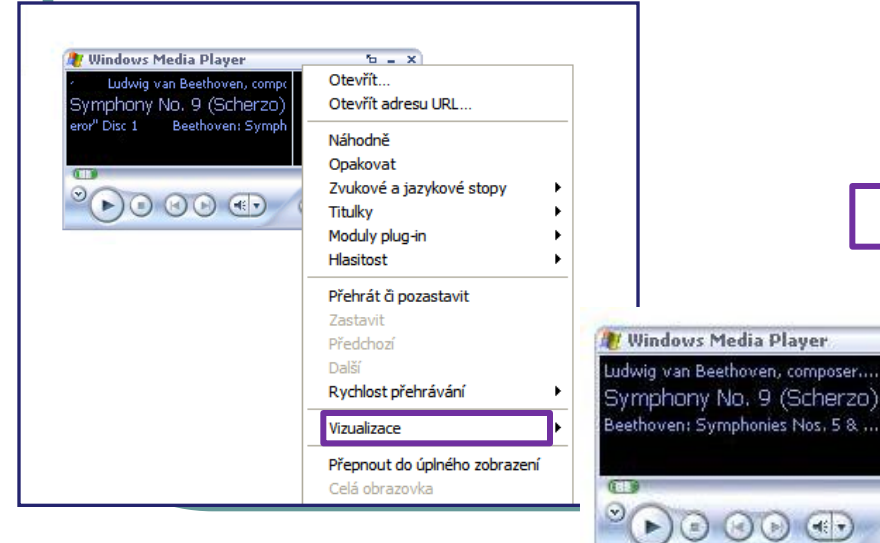

| Soub                 | Zobrazit Přehrát Nástroje Náp                                     | ověda            |                                           |
|----------------------|-------------------------------------------------------------------|------------------|-------------------------------------------|
| 9,                   | <ul> <li>Úplné zobrazení<br/>Režim volitelných vzhledů</li> </ul> | Ctrl+1<br>Ctrl+2 |                                           |
|                      | Možnosti úplného zobrazení                                        | •                |                                           |
| Prenk                | Přejít                                                            | •                |                                           |
| Průvodce             | Možnosti přehrávání                                               | •                |                                           |
| médii                | Vizualizace                                                       | Þ                |                                           |
| Zvukový<br>disk CD   | Zobrazení informačniho centra<br>Moduly plug-in<br>Rozšíření      | )<br>)<br>)      | Soubor Zobrazit Přehrát Nástroje Nápověda |
| Knihovna<br>médií    | Přepnout na jiný program                                          | Þ                |                                           |
| Tuner                | Značky v souboru<br>Statistika<br>Zvolit sloupce                  | •                |                                           |
| Prenosne<br>zařízení | Celá obrazovka                                                    | Alt+Enter        |                                           |
| Nadstanc<br>služby   | Aktualizovat<br>Velikost videa                                    | =5               | Zastaveno                                 |

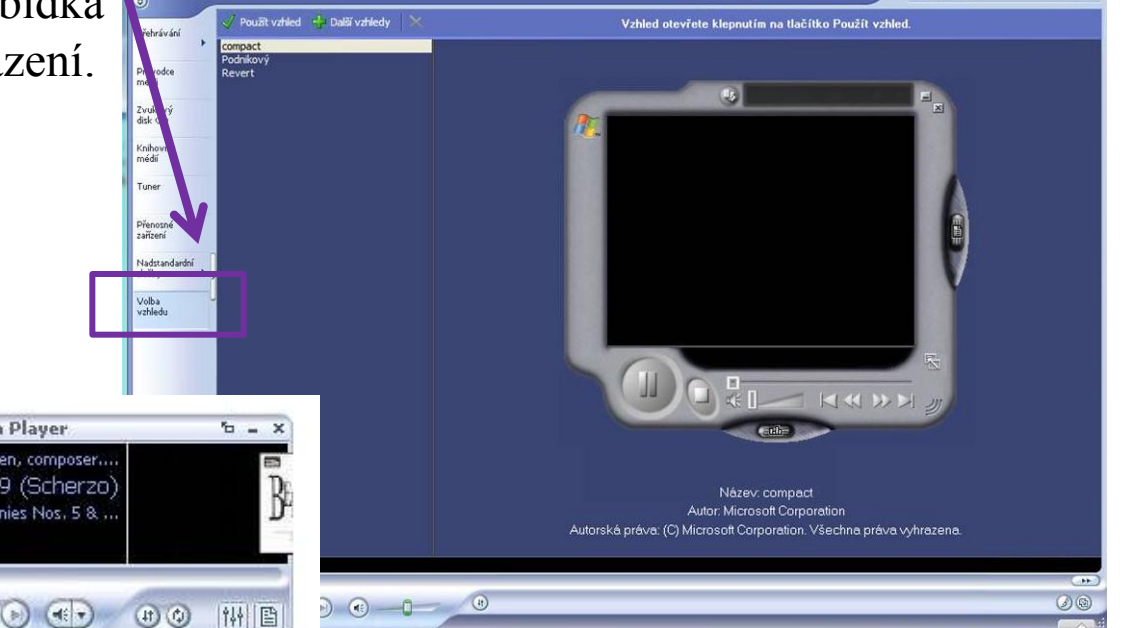

#### Windows Media Player X Windows Media Player Soubor Zobrazit Přehrát Nástroje Nápověda Ovládání novějších verzí programu je velmi podobné, jsou však vzhledově trochu odlišné a nabízejí více možností práce s médii. Takto vypadá prostředí Windows Media Player programu WMP 11. Soubor Zobrazit Přehrát Nástroje Nápověda Přehrávání Kopírovat z disku CD Knihovna V programu WMP lze dělat Zastaveno mnoho dalších věcí. Naším 🗃 🗗 🖪 👝 🖬 cílem je seznámit se se Love Me Two Times základy ovládání programu Přehrávání 🔻 X a práce s ním. Love Me Two Times GGGGGGG 3:17 Takže hodně zábavy!!!! Nastavení videa Vybrat nastavení zvětšení videa Jas Kontrast V U Legacy: The Abs... 03:15 ¥